| APP INVENTOR 2 İLE UYGULAMALAR |                                    |                                                                      |
|--------------------------------|------------------------------------|----------------------------------------------------------------------|
| Konu                           | Ses Kaydı Alma ve Çalma Uygulaması |                                                                      |
|                                |                                    |                                                                      |
| Kazanımlar:                    |                                    | Problem çözme, öğrendiklerini paylaşma, eleştirel ve analitik        |
|                                |                                    | düşünme becerisi kazanır.                                            |
|                                |                                    | Android telefon sistemi ve QR kod sistemi ile tanışır.               |
|                                |                                    | .text ve .click, soundrecorder, player, notifier bloklarını öğrenir. |
| Garakli Malzamalar:            |                                    | Android telefon                                                      |
|                                |                                    | MIT AI2 telefon uygulaması                                           |
|                                |                                    | Google hesabı                                                        |
|                                |                                    | USB şarj kablosu                                                     |

http://ai2.appinventor.mit.edu/ adresine girerek App Inventor'u açalım ve buradan New Project diyerek yeni

## proje başlatalım.

| art new project Delete Prov | est. Fublish to Gallery |         |  |
|-----------------------------|-------------------------|---------|--|
| My Projects                 | Create new App Inventor | project |  |
| Karne<br>arabateureal       | Project name:           |         |  |
| a ababyuna i                | Training .              | Treased |  |

Ardından uygulamayı başlattığınızda telefonunuzun ekranında çıkacak olan görüntünün oluşturulması adımına

geçelim.

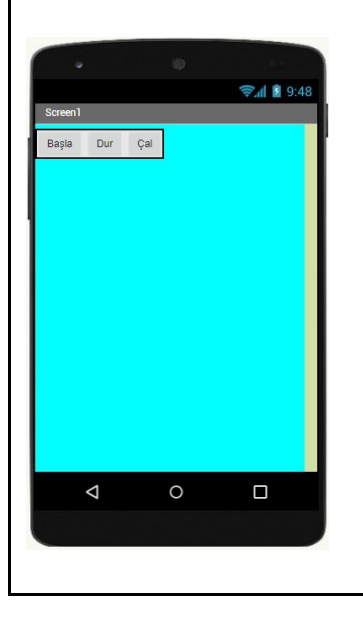

## Bu tasarımı oluşturmak için gerekli olan App Inventor araçları:

3 x button

- 1 x HorizontalArrangement
- 1 x SoundRecorder
- 1 x Player
- 1 x Notifier

Layout bölümünden HorizontalArrangement ekleyelim.

User Interface bölümünden 3 tane "Button" alalım ve HorizontalArregement aracının içerisine yerleştirelim.

Butonların adlarını: Başla, Dur ve Çal yapalım.

Bu işlemleri tamamladıktan sonra uygulamanın telefonda nasıl göründüğüne bakmak için;

|                |     | Projects • | Connect • Build  | • Help •                       | Му         |
|----------------|-----|------------|------------------|--------------------------------|------------|
| ArabamNerede   |     | Screen1 •  | Al Companion     | icreen                         |            |
| Palette        |     | Viewer     | USB              |                                |            |
| User Interface |     |            | Reset Connection | y hidden components in Viewer  |            |
| Button         | (?) |            | Hard Reset       | to see Preview on Tablet size. | 📚 📶 📓 9:48 |
| CheckBoy       | (2) |            | 0                |                                |            |

Connect menüsünden "AI Companion" seçelim. Bilgisayarınızın ekranında aşağıdaki fotoğraftakine benzer bir QR

kod ve ayrıca giriş kodu görseli gelecektir.

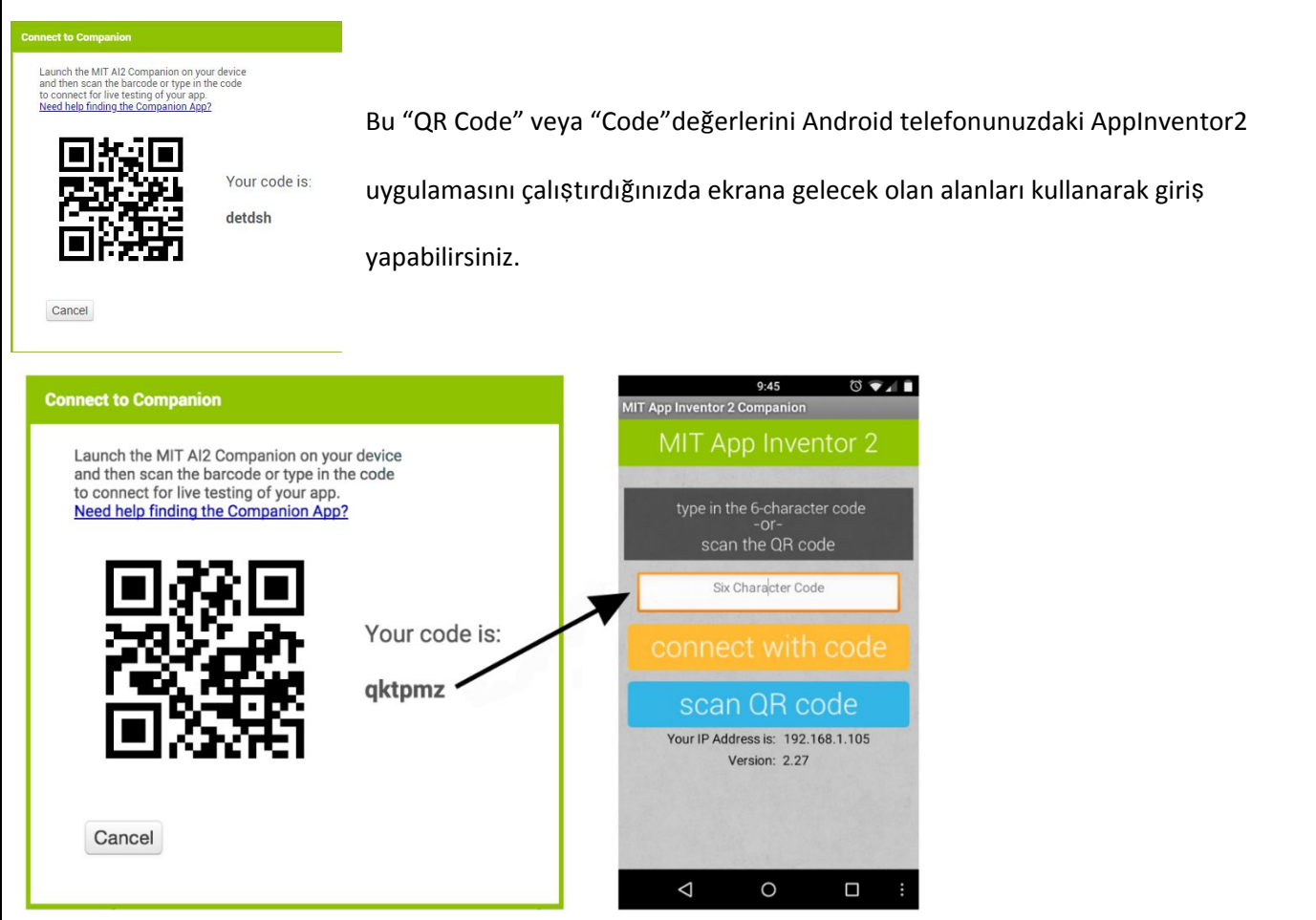

Telefonunuzun ekranına gelen görüntüde "connect with code" ve "scan QR code" şeklinde 2 buton olacaktır.

Buradaki seçeneklerden birini seçerek ilerleyelim.

Seçim yapıldıktan sonra hazırlamış olduğumuz tasarım Android telefonun ekranında görüntülenmiş olacak.

Tasarım aşaması tamamlandıktan sonra kod yazma aşamasına geçelim.

Bilgisayardan açmış olduğunuz App Inventor2 sayfasının sağ üst köşesinde bulunan Blocks butonuna tıklayalım ve

kod yazma ekranına geçelim.

|                                                                                          | Designer Blocks                                                                                                 |                                  |
|------------------------------------------------------------------------------------------|----------------------------------------------------------------------------------------------------|----------------------------------|
|                                                                                          | Record and the second descent of the second descent of the second descent of the second descend descend descend |                                  |
| Properties                                                                               |                                                                                                    |                                  |
|                                                                                          |                                                                                                    |                                  |
| helloWorld                                                                               | Screen1 • Add Screen Remove Screen                                                                              | Designer                         |
| Blocks                                                                                   | Viewer                                                                                                    |                                  |
| <ul> <li>Built-in</li> <li>Control</li> <li>Logic</li> <li>Math</li> <li>Text</li> </ul> |                                                                                                    |                                  |
| Lists Dictionaries Colors Variables Procedures                                           |                                                                                                    | ۲                                |
| Screen1     Alabel1     Any component                                                    |                                                                                                    |                                  |
|                                                                                          |                                                                                                    |                                  |
| AppInventor K                                                                            | Kodu:                                                                                                    |                                  |
| Uygula                                                                                   | ama başlatıldığında ekrandaki Başla butonuna basıldığında ses ka                                                | aydı başlayacak, Dur butonuna    |
| basıldı                                                                                  | ığında kayıt işlemi duracak ve Çal butonuna basıldığında ise ses k                                              | aydını çalacaktır. Bu işlemlerin |
| gerçek                                                                                   | kleşmesi için gerekli olan kod bloklarını yazalım.                                                              |                                  |
| 1. Adım:                                                                                 | : Blocks bölümünden Button aracını seçelim ve açılan ekrandan "w                                                | hen button1.click do" bloğunu    |
| alalım                                                                                   | ).                                                                                                    |                                  |
|                                                                                          |                                                                                                    |                                  |

| Blocks                | Viewer                        |                                                                                                    |                                     |
|-----------------------|-------------------------------|----------------------------------------------------------------------------------------------------|-------------------------------------|
| Built-in     Control  | when Button1 · .Click         |                                                                                                    |                                     |
| Logic                 |                               |                                                                                                    |                                     |
| Text                  | do                            |                                                                                                    |                                     |
| Dictionaries          | when Button1 .LongClick       |                                                                                                    |                                     |
| Colors                | do                            |                                                                                                    |                                     |
| Procedures  Screen1   | when Button1 .LostFocus       |                                                                                                    |                                     |
| HorizontalArrangement | when Button1 . TouchDown      |                                                                                                    |                                     |
| Button2               | do                            |                                                                                                    |                                     |
| Button3               | when Button1 .TouchUp         |                                                                                                    |                                     |
|                       |                               |                                                                                                    |                                     |
| when Button1          | .Click when Button2           | .Click when Butto                                                                                               | n3 🔹 .Click                         |
| do                    | do                            | do                                                                                                    |                                     |
|                       |                               | Contraction of the second second second second second second second second second second second second second s |                                     |
| 2. Adım: Button1(     | basla) basıldığında ses kavç  | dının baslaması icin Bloo                                                                                       | ks bölümünden SoundRecorder1        |
| (                     |                               | ······································                                                                          |                                     |
| seçelim ve açılar     | ו pencereden "call SoundRe    | ecorder1.Start" bloğunı                                                                                         | ı alalım. Aynı şekilde Button2(Dur) |
| hasıldığında kavı     | dın durması icin "call Soun(  | Recorder1 Ston" hloğu                                                                                           | nu alalım                           |
| basilaiginaa kay      | anı darması için "can sound   |                                                                                                    |                                     |
|                       |                               |                                                                                                    |                                     |
| HorizontalArrangemei  | call SoundReco                | order1 .Start                                                                                                   |                                     |
| Button 1              |                               |                                                                                                    |                                     |
| Button2               | call SoundReco                | order1 .Stop                                                                                                    |                                     |
| Button3               |                               |                                                                                                    |                                     |
| SoundRecorder1        | SoundRecorder                 | SavedReco                                                                                                    |                                     |
|                       |                               |                                                                                                    |                                     |
|                       |                               |                                                                                                    |                                     |
| when Button1 .        | Click                         | en Button2 . Click                                                                                              |                                     |
| do call SoundRe       | corder1 .Stop do              | call SoundRecord                                                                                                | er1 . Start                         |
|                       |                               |                                                                                                    |                                     |
|                       |                               |                                                                                                    |                                     |
| 3. Adim: Button3(Q    | ,al) basıldığında kaydın çalr | nası için Blocks bolumu                                                                                         | nden Player1'i seçelim açılan       |
| pencereden "cal       | ll Player1.Start" bloğunu ala | alım ve içerisine yerleşt                                                                                       | irelim.                             |
|                       | ,                             |                                                                                                    |                                     |
| SoundBecord           | der] call [F                  | Player1 🔹 .Start                                                                                                |                                     |
| Disual                |                               |                                                                                                    |                                     |
| Player                | call E                        | layer1 .Stop                                                                                                    |                                     |
| /h Notifier]          |                               |                                                                                                    |                                     |
| 4. Adım: Sesin çald   | ığını belirtmek için "Ses Ça  | lınıyor" şeklinde bir uya                                                                                       | rı çıkması için Blocks bölümünden   |
| Notifier1'i seçeli    | m ve açılan pencereden "C     | all Notifier1.ShowAlert                                                                                         | notice" bloğunu alalım.             |
| Flayer I              |                               |                                                                                                    |                                     |
| A Notifier1           | call                          | Notifier1 .ShowAld                                                                                              | 201                                 |
| Any component         |                               | noti                                                                                                    | ce 🛚                                |
|                       |                               |                                                                                                    |                                     |

L

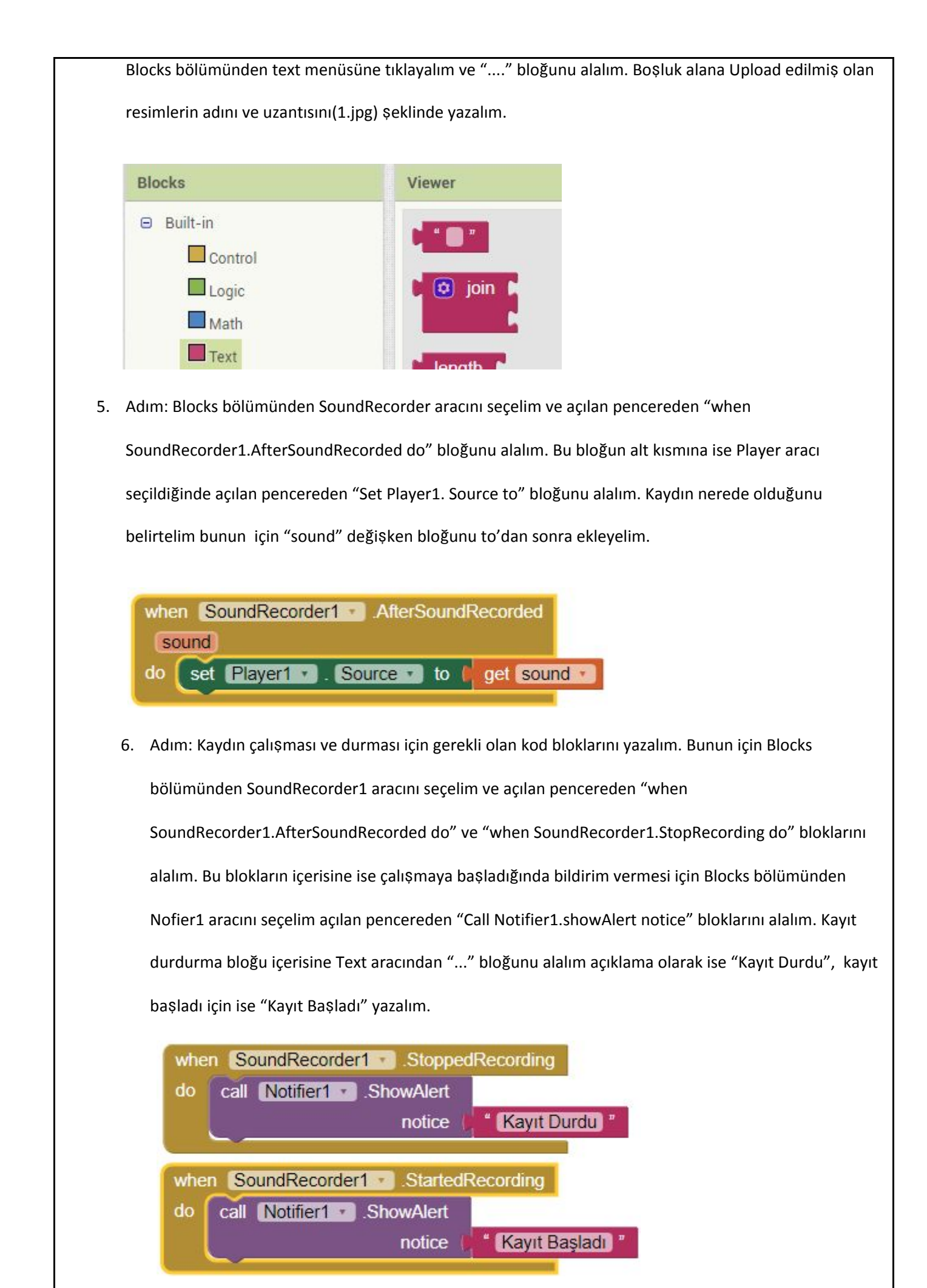

7. Adım: Bu adımda blokları birleştirelim ve uygulamayı telefonda çalıştıralım.

| when Button1 .Clic<br>do call SoundReco<br>when Button2 .Clic<br>do call SoundReco           | when Button3 · .Click<br>do call Notifier1 · .ShowAlert<br>notice ( * Ses çalışnıyor *<br>call Player1 · .Start    |
|----------------------------------------------------------------------------------------------|----------------------------------------------------------------------------------------------------|
| when SoundRecorder1<br>do call Notifier1 . S<br>when SoundRecorder1<br>do call Notifier1 . S | StoppedRecording showAlert notice * Kayıt Durdu * StartedRecording howAlert notice * Kayıt Başladı * Kayıt Başladı |
| Amaçlar:                                                                                     | Android telefonlar için uygulama yapabileceklerini görmelerini sağlamak                                            |